## Если произошло «задвоение» уроков

Для удаления «задвоенного» урока необходимо:

1. Зайти в электронный журнал и выбрать «Просмотр фактического планирования»

| 10:49<br>(GMT +3) | уе Лечебные учреждения                                  | Руководитель Нет 🝳 💋                  |
|-------------------|---------------------------------------------------------|---------------------------------------|
|                   |                                                         | Развернуть                            |
| ШКОЛЬНЫЙ ЖУРНАЛ   | Информатика_больницы (Соловьёв Дмитрий Андреевич)-В ИНФ | орматика_больницы [informatika_boln.] |
|                   |                                                         |                                       |
| Программа         | Общее образование[ob_obr]                               | Итоговая ведомость                    |
| Дата              | 2.09.2019 - 30.06.2020                                  | Просмотр фактического планирования    |
| Параллель         | Межпараллельные                                         | просмотр УТП                          |
| Учитель           | Соловьёв Дмитрий Андреевич 😥 😥 🎲                        | Просмотр и печать рейтинга студентов  |
| Статус            | Идет                                                    | Отчет выполнения учебной нагрузки     |
|                   |                                                         | преподавателя                         |
|                   |                                                         | Экспорт журнала успеваемости          |
|                   |                                                         |                                       |

## 2. Перейти в «Редактирование тематического планирования»

| ШКОЛЫ       |                                                    |
|-------------|----------------------------------------------------|
|             | Развернуть                                         |
| home        |                                                    |
| bschools    |                                                    |
| bschoolsnew | просмотр фактического прохождения программы        |
| che         |                                                    |
| che 2011    | С <u>Редактирование тематического планирования</u> |
| insheel     | Школьный журнал                                    |
| ISCHOOL     |                                                    |
| 1-9-11      | Пояснительная записка                              |
| ischoolcont |                                                    |
|             |                                                    |

3. Удалить тему, отмеченную крестиком (щелкнуть по этому крестику и в ответ на вопрос системы подтвердить, что хотите удалить). Если таких тем с крестиком несколько, то поочередно удалить каждую.